## **BANNER FINANCE SELF-SERVICE**

APPROVALS PROCEDURES DOCUMENTATION

## MISSOURI STATE UNIVERSITY

# **U**-Link

Financial Services Missouri State University 901, South National Avenue Springfield, MO-65897 (417) 836-5632

BannerFinance@MissouriState.edu

www.MissouriState.edu/FinancialServices/BannerFinance

www.MissouriState.edu/Ulink

## Finance

| Budget Queries                |
|-------------------------------|
| Encumbrance Query             |
| Requisition                   |
| Purchase Order                |
| Approve Documents             |
| View Document                 |
| Budget Transfer               |
| Multiple Line Budget Transfer |
| Budget Development            |

### **Approving Documents:**

 All requisitions entered into Self-Service Banner will go through an approval process. When the originator enters a requisition, the requisition will remain in the queue of the next approver till that person goes in and approves the document.

| Personal Information F | inance                       |      |                           |
|------------------------|------------------------------|------|---------------------------|
| Search                 | Go                           |      |                           |
| Approve Docu           | ments                        |      |                           |
| Enter Approval Param   | eters                        |      | Document awaiting         |
| User ID                | JOHNDOE                      |      | approval currently        |
| Document Number:       |                              |      |                           |
| Ocuments for whi       | ch you are the next approver |      | sumants that will pood to |
| All documents which    | ch you may approve           | be a | approved in future        |
| Submit Query           |                              |      |                           |

- 1. An approver can view those documents that they are the next approver for
- 2. Or view all documents for which they could approve in future.

#### Approve Documents List

| Next Approver | Type NSF Change Seq# | Sub# Originating User | Amount   | Queue Type | Document | History | Approve | Disapprove |
|---------------|----------------------|-----------------------|----------|------------|----------|---------|---------|------------|
| Y             | REQ                  | UTRAIN01              | 1,500.00 | DOC        | R0000190 | History | Approve | Disapprove |
| Y             | REQ                  | UTRAIN14              | 1,605.00 | DOC        | R0000191 | History | Approve | Disapprove |
| Y             | REQ                  | UTRAIN01              | 1,400.00 | DOC        | R0000192 | History | Approve | Disapprove |

#### 3. Click on the RXXXXXXX number to view requisition that was entered into Banner

## View Document

| Requisition He | eader          |              |                      |                |                |
|----------------|----------------|--------------|----------------------|----------------|----------------|
| Requisition    | Order Date     | Trans Date   | <b>Delivery</b> Date | Print Date     | Total          |
| R0000191       | Jun 13, 2008   | Jun 13, 2008 | Aug 31, 2008         |                | 1,585.00       |
|                |                |              |                      |                |                |
| Origin:        | SELF_SERVIC    | CE           |                      |                |                |
| Complete:      | Y              | Approved:    | N                    | Туре:          | Procurement    |
| Cancel Reason: | :              |              |                      | Date:          |                |
| Requestor:     | UTrain Fourte  | en           | 059914               | FINANCE TRA    | INING FOURTEEN |
|                | 417836-1414    | 1            | UTrain14@mis         | souristate.edu |                |
| Accounting:    | Document Le    | vel          |                      |                |                |
|                |                |              |                      |                |                |
| Ship to:       | 901 S Nation   | al           |                      |                |                |
|                | STMA           |              |                      |                |                |
|                | Springfield, M | IO 65804     |                      |                |                |
| Attention:     | Receiving Mar  | nager        |                      |                |                |
| Contact:       | Receiving Mar  | nager        |                      | 417-836-5776   | 5              |
|                |                |              |                      |                |                |
| Vendor:        | M99999954      | UTrain Vendo | or Fifty-Four        |                |                |
|                | 5454 Street    |              |                      |                |                |
|                | Springfield, M | IO 65804     |                      |                |                |
| Phone:         | 417-836-545    | 54           | Fax:                 |                |                |

### History: will show approvers that approved the document.

#### Document Identification

| Document Number | R0000191 | Туре            | Requisition |
|-----------------|----------|-----------------|-------------|
| Originator:     | UTRAIN14 | UTrain Fourteen |             |

#### Approvals required

| Queue | Description           | Level | Approvers            |
|-------|-----------------------|-------|----------------------|
| UTRN  | UTRAIN APPROVAL QUEUE | 10    |                      |
|       |                       |       | Clement Balasundaram |
|       |                       |       | UTrain One           |

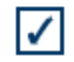

No approvals have been recorded for this document

To Approve: Click Approve, Approve Document.

## Approve Document

| Document Inform  | ation    |       |      | Click                       | to approve |
|------------------|----------|-------|------|-----------------------------|------------|
| Document Number: | R0000190 | Type: | REQ  | dosi                        | mont       |
| Change Seq#      |          | Sub#  |      | uoci                        | inent      |
| Amount:          | 1,500.00 |       |      |                             |            |
| Comment:         |          |       | This | document has been approved. | × ×        |
| Approve Docume   | ent C    | ancel |      |                             |            |

To disapprove: Click Disapprove, Disapprove Document.

NOTE: WHEN A DOCUMENT IS DISAPPROVED, THE REQUESTOR (ORIGINATOR) WILL HAVE TO RE-ENTER THE ENTIRE REQUISITION, UNLESS THE REQUISITION WAS SAVED AS A TEMPLATE.

## **Disapprove Document**

| Document Inform  | nation   |       |     |
|------------------|----------|-------|-----|
| Document Number: | R0000192 | Type: | REQ |
| Change Seq#      |          | Sub#  |     |
| Amount:          | 1,400.00 |       |     |
| Comment:         |          |       |     |
| Disapprove Doc   | ument    | Can   | cel |